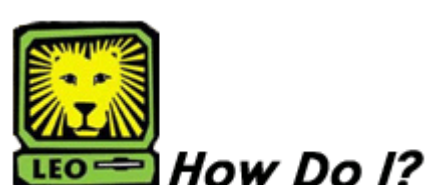

View Course Prerequisites

PeopleSoft Version 9

the information.

- 1. Sign in to PeopleSoft Version 9 using your first initial and last name as your User ID. Remember to use CAPS when entering your User ID.
- 2. Select Curriculum Management > Course Catalog > Course Catalog.
- 3. Key **SLULA** in to the Academic Institution Field. *SLULA should be the default; however, if it does not display, you will need to input*
- 4. Key the Subject Area into the Subject Area field and click the **Search** button. *If you do not know the Subject Area, select the magnifying glass next to the Subject Area field to display a list of subjects. Click on the desired subject and it will display in the Subject Area field.*
- 5. Click on the course number for which you want to review the prerequisites. The Catalog Data tab will display on the screen page will display on your screen.

| Catalog Data Offerings | │ <u>C</u> omponents                                                                                                    | . Interface |        |                                       |
|------------------------|----------------------------------------------------------------------------------------------------|-------------|--------|---------------------------------------|
| Course ID:             | 000071                                                                                                    |             |        |                                       |
|                        |                                                                                                    |             |        | Find   View All First 🗹 1 of 1 🕨 Last |
| Effective Date:        | 06/01/2005                                                                                                    | Status:     | Active | Course Offering 🔣 1 of 1 🕨            |
| Description:           | ADV COST ACCT                                                                                                    |             |        | ACCT 432                              |
| Long Course Title:     | ADVANCED COST ACCOUNTING                                                                                                    |             |        |                                       |
| Long Description:      | Credit 3 hours. Prerequisites: "C" or better in Accounting 331 and Senior standing. A study of advanced topics in cost and managerial accounting to include cost allocation, long and short-anage budgeting, quantitative techniques for planning and decision making, cost and profit analysis, marginal income analysis, cost of quality, |             |        |                                       |

- 6. To view next course listed on in your search results, click the **Next in List** button at the bottom of the screen.
- 7. Remember to sign out of PeopleSoft when you have finished your session

## Things to Remember

when viewing course prerequisites:

- Some courses may have several prerequisites; you may scroll through prerequisites by using the scrolling bar on the side of the prerequisites section.
- If you discover an error in the prerequisites for a course, contact Records and Registration at 2062 or 2066.